## **Configuring Spoke**

Configuring Spoke for single sign-on (SSO) enables administrators to manage users of Citrix ADC. Users can securely log on to Spoke by using the enterprise credentials.

## Prerequisite

Browser Requirements: Internet Explorer 11 and above

## To configure Spoke for SSO by using SAML:

- 1. In a browser, type <u>https://www.askspoke.com/</u> and press **Enter**.
- 2. Type your Spoke email address and click the Next button.

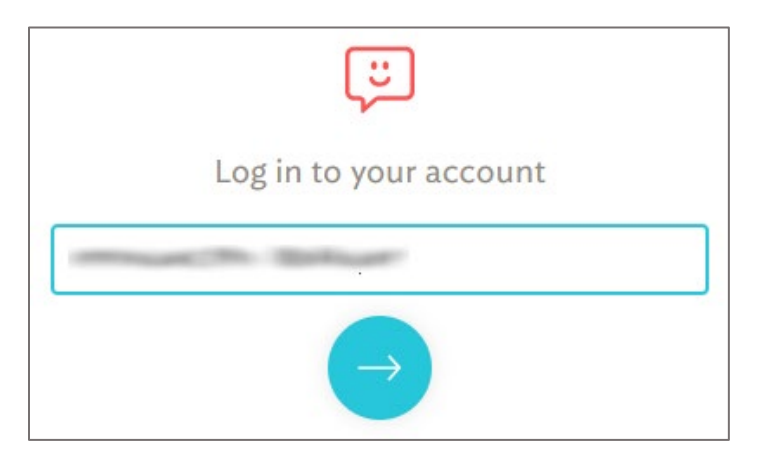

3. Type your Spoke password and click the Next button.

| (U)                                                                                                    |   |
|----------------------------------------------------------------------------------------------------|---|
| Log in to your account                                                                                                    |   |
| and the second second sec | ~ |
| ••••••                                                                                                    |   |
| $\rightarrow$                                                                                                    |   |

4. Click **Settings** from the left panel.

| c === ~          |
|------------------|
| H Inbox          |
| Sent             |
| 00 Watching      |
| (A) Unassigned   |
|                  |
|                  |
| C Knowledge Base |
| PA Teams         |
| Settings         |

5. In the **Settings** page, click the **SAML** tab and enter the values for the following fields:

| Field Name         | Description                                                                                                    |  |
|--------------------|----------------------------------------------------------------------------------------------------|--|
| Sign on URL        | IdP logon URL                                                                                                    |  |
| Issuer             | URL given by your IdP that will be used to identify themselves in the authorization process.                                                                                                    |  |
| Public certificate | Copy and paste the IdP certificate. The IdP certificate must begin and<br>end with<br>Begin Certificate andEnd Certificate<br><b>Note:</b> The IdP Certificate is provided by Citrix and can be accessed<br>from the link below:<br>https://ssb4.mgmt.netscalergatewaydev.net/idp/saml/templatetest/i<br>dp_metadata.xml |  |

| Users                       | Channels                                    | Account                                                                                                    | SAML                                                                                                    |
|-----------------------------|---------------------------------------------|----------------------------------------------------------------------------------------------------|----------------------------------------------------------------------------------------------------|
| SAML Co                     | nfiguration 👔                               |                                                                                                    |                                                                                                    |
| Once config<br>Need help fi | ured, all non-admin<br>guring out how to se | users in your Spoke<br>et up SAML? Just <mark>co</mark> l                                                                                                    | organization will be required to log in using <u>SSO</u> . Admins will still be able to log in using a password.<br>ntact us and we'll do our best to assist you.                                                                                                    |
| 🛑 Use                       | SAML for user au                            | thentication                                                                                                    |                                                                                                    |
| IdP setti                   | ngs                                         |                                                                                                    |                                                                                                    |
| Sign on UI                  | RL                                          | -                                                                                                    | China Carlos and China China C |
|                             |                                             | Members go to t                                                                                                    | this Identity Provider URL when signing into your organization                                                                                                    |
| Issuer                      |                                             |                                                                                                    | China California                                                                                                    |
|                             |                                             | A unique URL ge                                                                                                    | enerated by your SAML Identity Provider                                                                                                    |
| Public certificate          | tificate                                    | BEGIN                                                                                                    | CERTIFICATE                                                                                                    |
|                             |                                             |                                                                                                    | Balluar                                                                                                    |
|                             |                                             | and the second second s | Billion Contraction                                                                                                    |
|                             |                                             | constant (The                                                                                                    | Rolland.                                                                                                    |
|                             |                                             | and the second second                                                                                                    |                                                                                                    |
| Spoke se                    | ttings                                      |                                                                                                    |                                                                                                    |
| ACS URL                     |                                             | https://                                                                                                    | .askspoke.com/saml/callback                                                                                                    |
|                             |                                             | Paste this URL in                                                                                                    | n the Assertion Consumer Service URL field in your IdP                                                                                                    |
| lssuer                      |                                             | https://asks                                                                                                    | spoke.com                                                                                                    |
|                             |                                             | Paste this URL in                                                                                                    | n the Service Provider Issuer field in your IdP                                                                                                    |
| Save set                    | ttings                                      |                                                                                                    |                                                                                                    |

6. Finally, click **Save settings**.